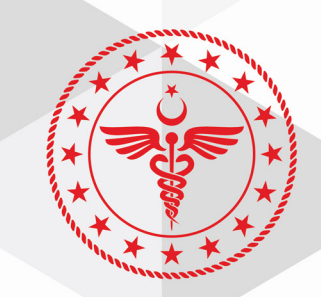

# T.C. SAĞLIK BAKANLIĞI KAMU HASTANELERİ GENEL MÜDÜRLÜĞÜ

## SAĞLIK MARKET-TEDARİK PAYLAŞIM PLATFORMU TEKNİK ŞARTNAME GÖRÜŞ BİLDİRİM / GÖRÜŞ LİSTESİ MODÜLÜ KULLANIM KILAVUZU

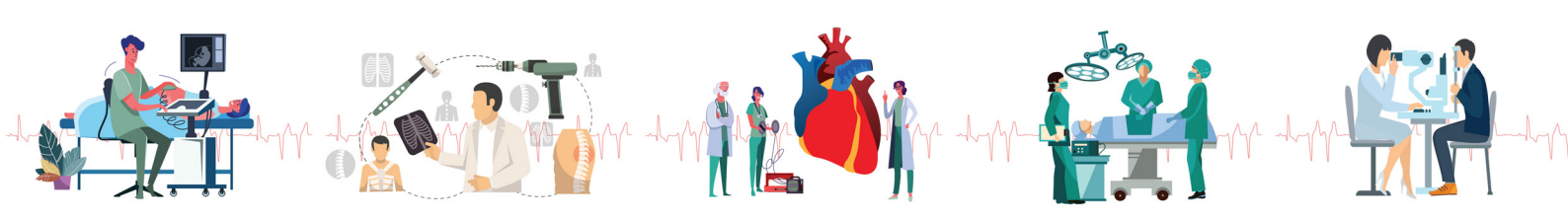

Evrakın elektronik imzalı suretine http://e-belge.saglik.gov.tr adresinden 7bc47c53-5896-422a-9ea6-bcb5486aae44 kodu ile eri ebilirsiniz. Bu belge 5070 sayılı elektronik imza kanuna göre güvenli elektronik imza ile imzalanmıştır.

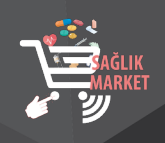

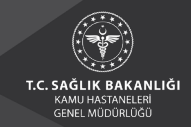

#### 1. KULLANICI GİRİŞ İŞLEMLERİ

1.1. https://saglikmarket.saglik.gov.tr adresinden sisteme giriş sağlanır.

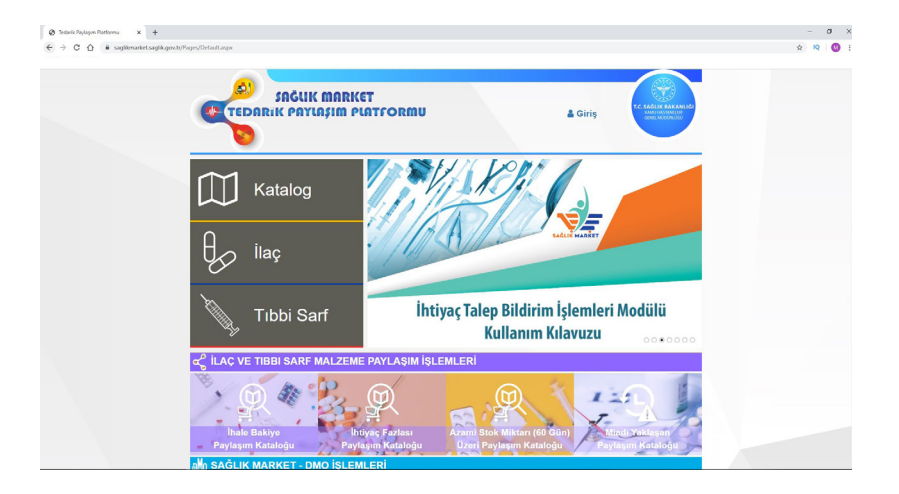

**1.2.** İl Sağlık Müdürlükleri ve bağlı sağlık tesislerinde ilgili ürünleri kullanan personelin sağlık e-posta adresleriyle, tedariki planlayan personelin ise MKYS kullanıcıları ile "Teknik Şartname Görüş Bildirim" modülüne giriş yapılır.

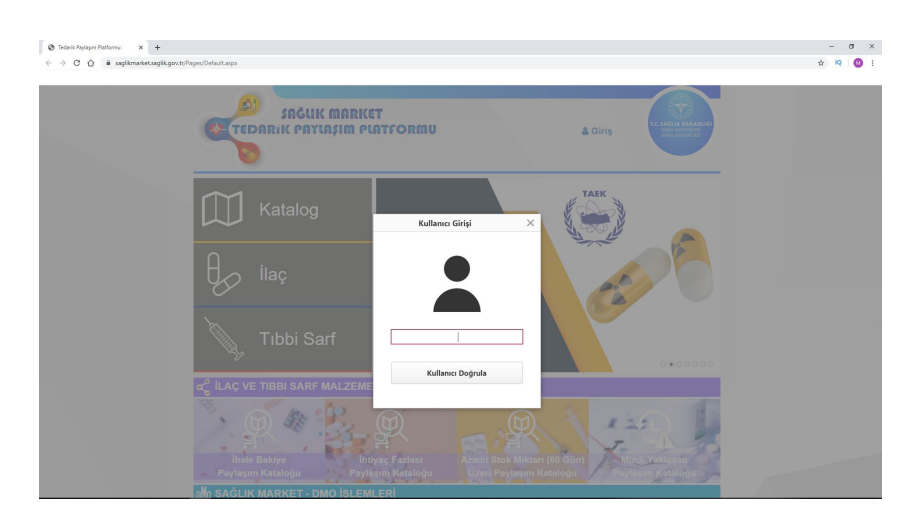

**1.3.** Kullanıcı girişi yapıldıktan sonra açılan ekranda şifre bilgisi alanına; saglik.gov.tr uzantılı kişisel mail adresi şifresi veya MKYS kullanıcı şifresi ile sisteme giriş sağlanır.

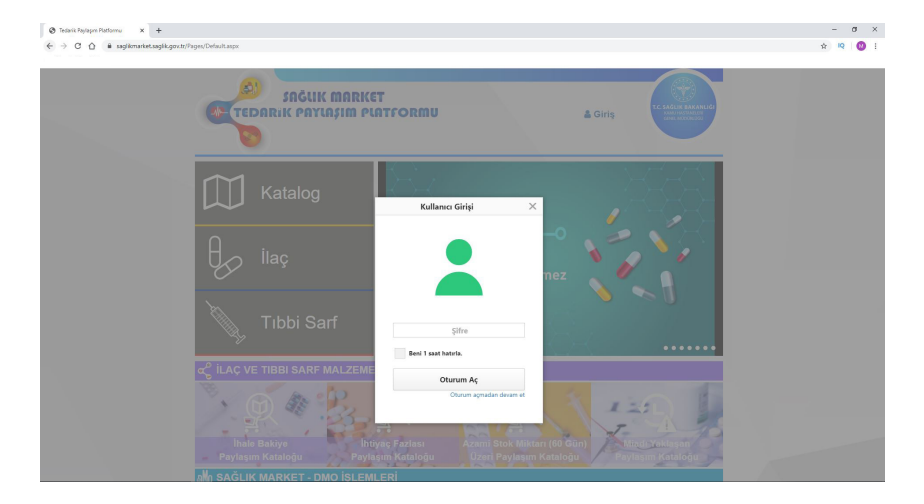

Evrakın elektronik imzalı suretine http://e-belge.saglik.gov.tr adresinden 7bc47c53-5896-422a-9ea6-bcb5486aae44 kodu ile eri ebilirsiniz. Bu belge 5070 sayılı elektronik imza kanuna göre güvenli elektronik imza ile imzalanmıstır.

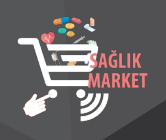

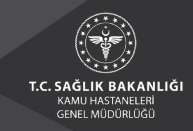

#### 2. TEKNİK ŞARTNAME GÖRÜŞ BİLDİRİM İŞLEMLERİ

| 🔕 Tedarik Paylapın Platformu 🛛 🗙 🛨                    |                                                                                                    |   | -  | ٥ |
|-------------------------------------------------------|----------------------------------------------------------------------------------------------------|---|----|---|
| ← → C △ @ sagikmarket.sagik.gov.tr/Pages/Default.aspx |                                                                                                    | ¢ | IQ | 0 |
|                                                       | ET<br>IATFORMU<br>Australia<br>Kualay                                                                            |   |    |   |
| Katalog                                               | TPP Teslim Bildirimi<br>Materia Suman Cong Matter<br>Hand Suman Cong Matter<br>Dependent Annual<br>Cong Matteria |   |    |   |
| <b>∂</b> ilaç                                         | Koklear İmplant<br>Muayene ve Teslim İşlemleri                                                                   |   |    |   |
| Tıbbi Sarf                                            |                                                                                                    |   |    |   |
| ି ilaç ve tibbi sarf malzeme                          | PAYLAŞIM İŞLEMLERİ                                                                                               |   |    |   |
| hale Bakiye<br>Paylaşım Kataloğu Payl                 | yaş Fazlası<br>Azami Sick Miktarı (öl üğir)<br>Lizer Paylaşım Kataloğu                                           |   |    |   |

2.1. "Kullanıcı Adı" alanına tıklanır ve "Teknik Şartname Görüş Bildirim Ekranı" bölümünden modüle giriş yapılır.

**2.2.** "Teknik Şartname Görüş Bildirim Ekranı"na giriş yapıldığında aşağıda yer alan ekran açılacaktır. Bu ekran üzerinde "SUT Tanımı, SUT Kodu, SUT Listesi, Durum Seçimi" alanlarından seçim yapılarak sorgula butonuna basılmalıdır. Arama motoru aracılığıyla teknik şartname adı veya teknik şartname kodu ile arama yapılabilmektedir.

| ← → C ☆ 🕯 sagikmarket.sagiku | gøv.tr/Pages/TSGorusBildinaspx |                          |              |      |           |                                      | ☆ | IQ   🛛 |
|------------------------------|--------------------------------|--------------------------|--------------|------|-----------|--------------------------------------|---|--------|
|                              | SAĞUK<br>EDARIK PAYU           | MARKET<br>AŞIM PLATFORMU | 4            |      | T.C. SAGL | K BAKANLIĞI<br>ASTANLIBI<br>ACOURLOG |   |        |
|                              | Malzeme Adi:                   | Durum Seçin:             | SUT Tanım    |      |           |                                      |   |        |
|                              |                                | ▼ Durum Seçin            | *            |      |           | *                                    |   |        |
|                              | Mateme Ad:                     | SUT Liste:               | •            | Sorg | ula       |                                      |   |        |
|                              | SUT Kodu:                      | v SUT Liste:             | el Indir Ara | Sorg | ula       |                                      |   |        |

**2.3.** Arama kriterleri belirlendikten sonra "Sorgula" butonuna tıklandığında aşağıda yer alan ekran açılmaktadır.

| ← → C û 🔒 sagikmarket.sagiik.ga | w.tr/Pages/TSGorusBildir.aspx |                                 |                             |                              |                    |                                          |                                 |                                                       |  | \$<br>IQ ( | D |
|---------------------------------|-------------------------------|---------------------------------|-----------------------------|------------------------------|--------------------|------------------------------------------|---------------------------------|-------------------------------------------------------|--|------------|---|
|                                 | A TEDAR                       | SAĞLIK MARKE<br>Rik PAYLAŞIM PL | IT<br>ATFORMU               |                              | å                  |                                          | T.C. SAGL                       | IK BAKANLIĞI<br>HACTANLER<br>HACTANLER<br>HALTOPELODO |  |            |   |
|                                 | Malzeme Adı:                  | ×                               | Durum Seçin:<br>Durum Seçin |                              | SUT Tanımı:        |                                          |                                 | •                                                     |  |            |   |
|                                 | SUT Kodu:                     | *                               | SUT Liste:                  |                              |                    | Sorg                                     | ula                             |                                                       |  |            |   |
|                                 |                               |                                 |                             | Bxcel Indir                  | Ara                |                                          |                                 |                                                       |  |            |   |
|                                 | Teknik Şartname<br>Kodu       | Teknik Şartname Adı             |                             | Teknik<br>Şartnam<br>Görüntü | e Görüş<br>Yükleme | Teknik<br>Şartname<br>Görüş<br>Görüntüle | Teknik<br>Şartname<br>Görüş Sil | Yüklenme<br>Durumu                                    |  |            |   |
|                                 | ▶ SMT1009                     | BASINÇ SETÎ. TRANSDUCERLÎ. Ç    | IFTLI                       | <u>.</u>                     | L                  | 1                                        | 5                               | $\otimes$                                             |  |            |   |

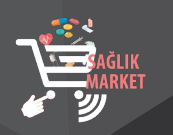

#### SAĞLIK MARKET-TEDARİK PAYLAŞIM PLATFORMU TEKNİK ŞARTNAME GÖRÜŞ BİLDİRİM / GÖRÜŞ LİSTESİ MODÜLÜ KULLANIM KILAVUZU

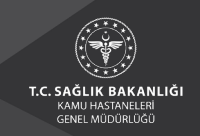

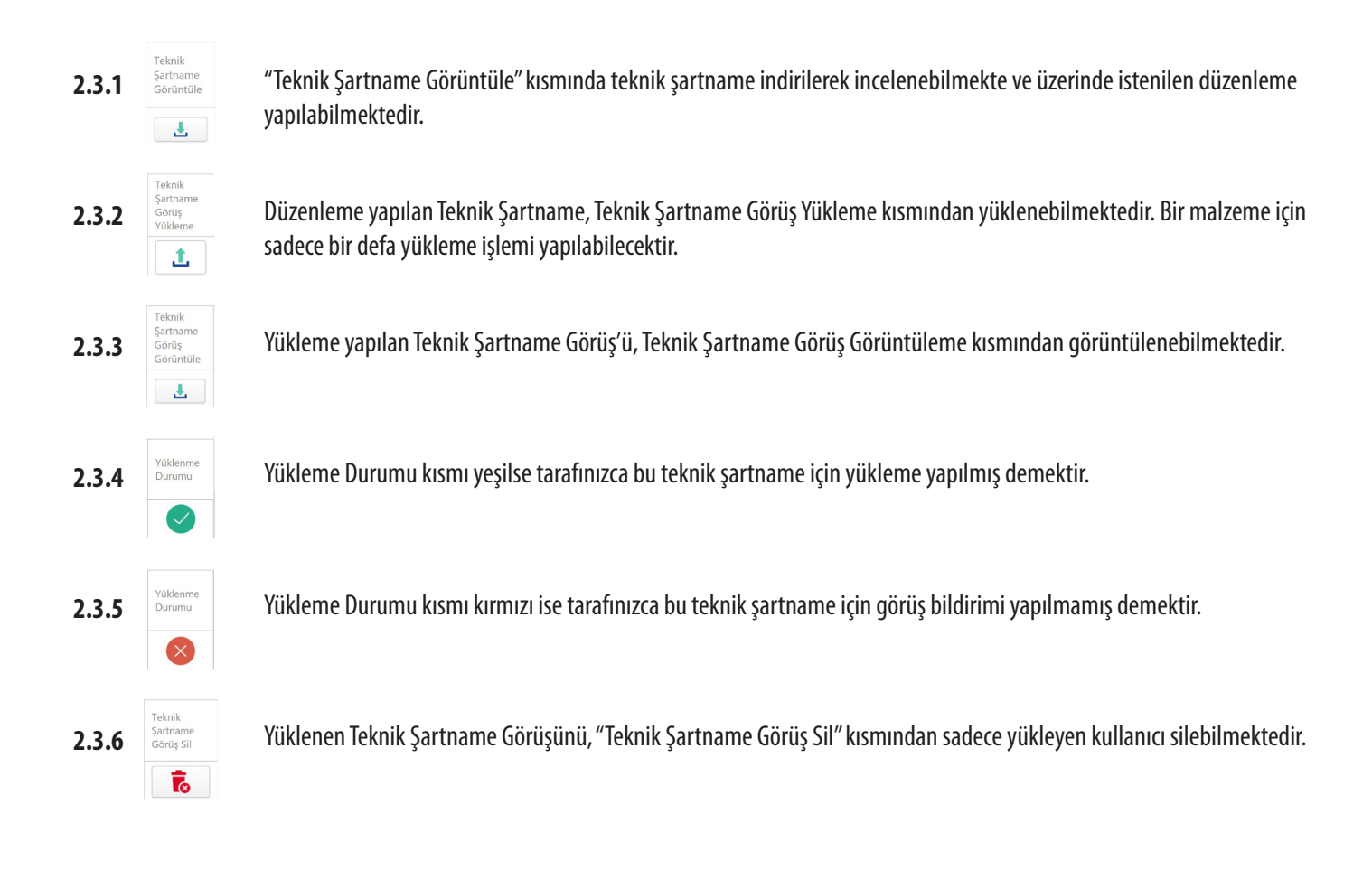

#### 3. TEKNİK ŞARTNAME GÖRÜŞ LİSTESİ

3.1. "Kullanıcı Adı" alanına tıklanır ve "Teknik Şartname Görüş Listesi Ekranı" bölümünden modüle giriş yapılır.

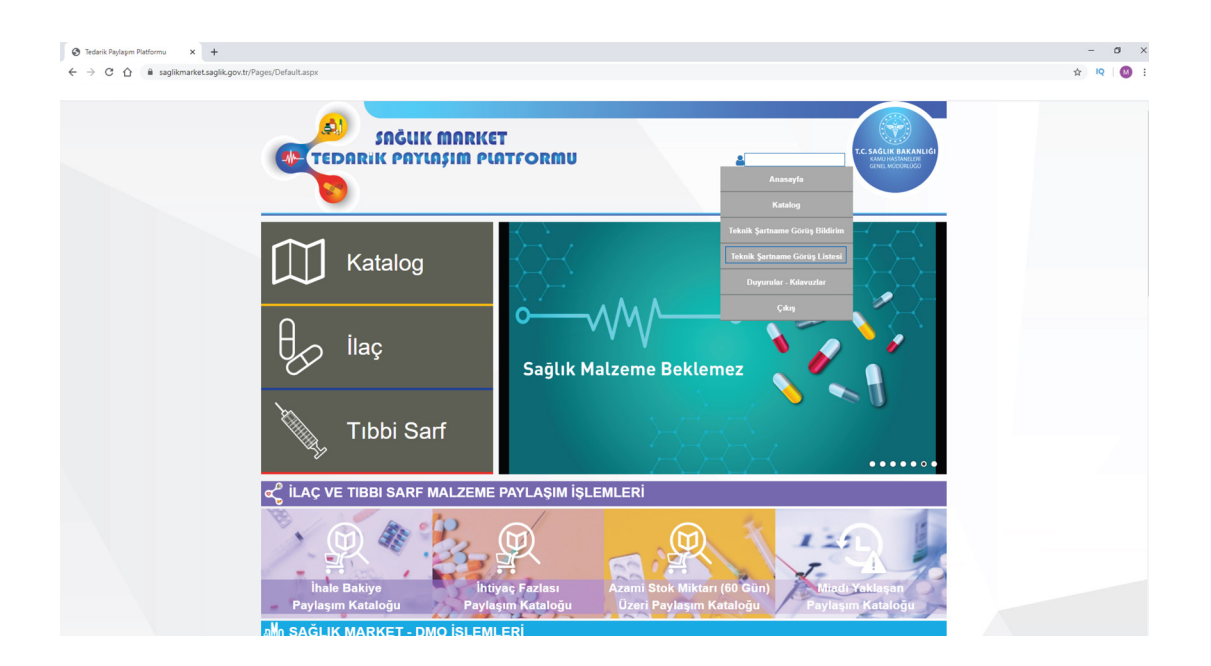

Evrakın elektronik imzalı suretine http://e-belge.saglik.gov.tr adresinden 7bc47c53-5896-422a-9ea6-bcb5486aae44 kodu ile eri ebilirsiniz. Bu belge 5070 sayılı elektronik imza kanuna göre güvenli elektronik imza ile imzalanmıstır. **3.2.** "Teknik Şartname Görüş Listesi Ekranı"na giriş yapıldığında aşağıda yer alan ekran açılacaktır. Bu ekran üzerinde "SUT Tanımı, SUT Kodu, SUT Listesi, Durum Seçimi" alanlarından seçim yapılarak sorgula butonuna basılmalıdır. Arama motoru aracılığıyla teknik şartname adı veya teknik şartname kodu ile arama yapılabilmektedir. Arama kriterleri belirlendikten sonra sorgula butonuna tıklandığında aşağıda yer alan ekran açılmaktadır.

| <ul> <li>Tedarik Paylaşım Platformu x +</li> <li>← → C △ ê saglikmarket.saglik.g</li> </ul> | ov.tr/Pages/TSGorusListesi.aspx                                 |                                   |                                 | - of ×<br>☆ № Ø : |
|---------------------------------------------------------------------------------------------|-----------------------------------------------------------------|-----------------------------------|---------------------------------|-------------------|
|                                                                                             | SAĞUK MARK<br>TEDARIK PAYLAŞIM P                                | ET<br>LATFORMU                    | 4 Constantion                   |                   |
|                                                                                             | Malzeme Adı:                                                    | Görüş Durum Seçin:<br>Seçiniz *   | SUT Tanımı:                     |                   |
|                                                                                             | SUT Kodu:                                                       | SUT Liste:                        | Sorgula                         |                   |
|                                                                                             |                                                                 | 📾 Excel Indir                     | Ara                             |                   |
|                                                                                             | Görüş Bildiren Kullanıcı Görüş Bildiren Ad<br>Kurum/Firma Soyad | Teknik Şartname Adı Şartname Kodu | Görüş Durum Görüntüle Görüntüle |                   |

**3.3.** Açılan ekranda "Görüş Bildiren Kullanıcı Kurum/Firma, Görüş Bildiren Ad Soyad, Teknik Şartname Adı, Teknik Şartname Kodu, Görüş Durumu, Teknik Şartname Görüntüleme, Görüş Görüntüleme," alanları bulunmaktadır.

| saglikmarket.saglik.gov.tr/Page | as/TSGorusListesi.aspx                  |                            |                                                     |                         |              |    |                                 |                                               | ☆ |
|---------------------------------|-----------------------------------------|----------------------------|-----------------------------------------------------|-------------------------|--------------|----|---------------------------------|-----------------------------------------------|---|
|                                 |                                         | ĞLIK MARI<br>PAYLAŞIM (    | (ET<br>PLATFORMU                                    |                         | å            |    |                                 | GLIX BAKANLIGI<br>Ma Matamatika<br>Malagamata |   |
|                                 | Malzeme Adı:                            |                            | Görüş Durum Seçin:                                  |                         | SUT Tanımı:  |    |                                 |                                               |   |
|                                 | SUT Kada                                | ÷                          | Seçiniz                                             | •                       |              |    |                                 | *                                             |   |
|                                 | 301 6000.                               | *                          | SUT Liste.                                          | *                       |              | So | rgula                           |                                               |   |
|                                 |                                         |                            |                                                     | Bxcel Indir             | Ara          |    |                                 |                                               |   |
|                                 | Görüş Bildiren Kullanıcı<br>Kurum/Firma | Görüş Bildiren Ad<br>Soyad | Teknik Şartname Adı                                 | Teknik<br>Şartname Kodu | Görüş Durum  |    | Teknik<br>Şartname<br>Görüntüle | Görüş Görüntüle                               |   |
|                                 | F                                       |                            | BIYOPSI IĞNESI, ASPIRASYON,<br>OTOMATIK, HISTOLOJIK | SMT1017                 | Seçiniz      |    | Ŧ                               | Ł                                             |   |
|                                 | E.                                      |                            | MESH, 6 KOLLU                                       | SMT1107                 | Kismen Kabul |    | Ŧ                               | Ł                                             |   |
|                                 | E.                                      |                            | SONDA, FOLEY, İKİ YOLLU, SİLİKON                    | SMT1145                 | Seçiniz      |    | Ŧ                               | 4                                             |   |
|                                 | KAMU HASTANELERİ GENEL<br>MÜDÜRLÜĞÜ     |                            | BASINÇ SETİ, TRANSDUCERLİ, ÇİFTLİ                   | SMT1009                 | Kabul        |    | Ł                               | ±                                             |   |
|                                 |                                         |                            | ALLORI ASTIK BİYOMATERYAL İMPLANT                   |                         |              |    |                                 |                                               |   |

**3.4.** Tarafınızca yüklenen teknik şartname görüşünüz Bakanlığımız tarafından incelenerek değerlendirilecektir. "Görüş Durumu" kısmında yüklemiş olduğunuz görüşünüzün değerlendirme sonucu (kabul, red veya kısmen kabul) bulunmaktadır.

| ket.saglik.gov.tr/Pages/TS | GorusListesi.aspx                       |                            |                                                     |                         |              |                                 |                                                       | \$ |
|----------------------------|-----------------------------------------|----------------------------|-----------------------------------------------------|-------------------------|--------------|---------------------------------|-------------------------------------------------------|----|
|                            | SAČ<br>SAČ<br>SAČ                       | SUK MARI<br>AYIASIM (      | (ET<br>PLATFORMU                                    |                         | â            | -                               | SACIN BAKANLICI<br>KAMAING SAMARIAR<br>COMEL MODURLOS |    |
| _                          | Malzeme Adı:                            |                            | Görüş Durum Seçin:                                  |                         | SUT Tanımı:  |                                 |                                                       |    |
|                            | SUT Kodu:                               | •                          | Seçiniz<br>SUT Liste:                               | Seçiniz * SUT Liste:    |              | Sorgula                         |                                                       |    |
|                            |                                         |                            |                                                     | 📾 Excel İndir           | Ara          | 0.00                            |                                                       |    |
|                            | Görüş Bildiren Kullanıcı<br>Kurum/Firma | Görüş Bildiren Ad<br>Soyad | Teknik Şartname Adı                                 | Teknik<br>Şartname Kodu | Görüş Durum  | Teknik<br>Şartname<br>Görüntüle | Görüş Görüntüle                                       |    |
| F                          |                                         |                            | BİYOPSİ İĞNESİ, ASPİRASYON,<br>OTOMATİK. HİSTOLOJİK | SMT1017                 | Seçiniz      | · .                             | ±                                                     |    |
| Þ                          |                                         |                            | MESH, 6 KOLLU                                       | SMT1107                 | Kismen Kabul | · 1                             | Ł                                                     |    |
| ×                          |                                         |                            | SONDA, FOLEY, İKİ YOLLU, SİLİKON                    | SMT1145                 | Seçiniz      | · Ł                             | Ł                                                     |    |
|                            | KAMU HASTANELERİ GENEL                  |                            | BASINÇ SETİ. TRANSDUCERLİ. ÇİFTLİ                   | SMT1009                 | Kabul        | · 1                             | ±                                                     |    |
|                            | MÜDÜRLÜĞÜ                               |                            |                                                     |                         |              |                                 |                                                       |    |

Evrakın elektronik imzalı suretine http://e-belge.saglik.gov.tr adresinden 7bc47c53-5896-422a-9ea6-bcb5486aae44 kodu ile eri ebilirsiniz. Bu belge 5070 sayılı elektronik imza kanuna göre güvenli elektronik imza ile imzalanmıstır.

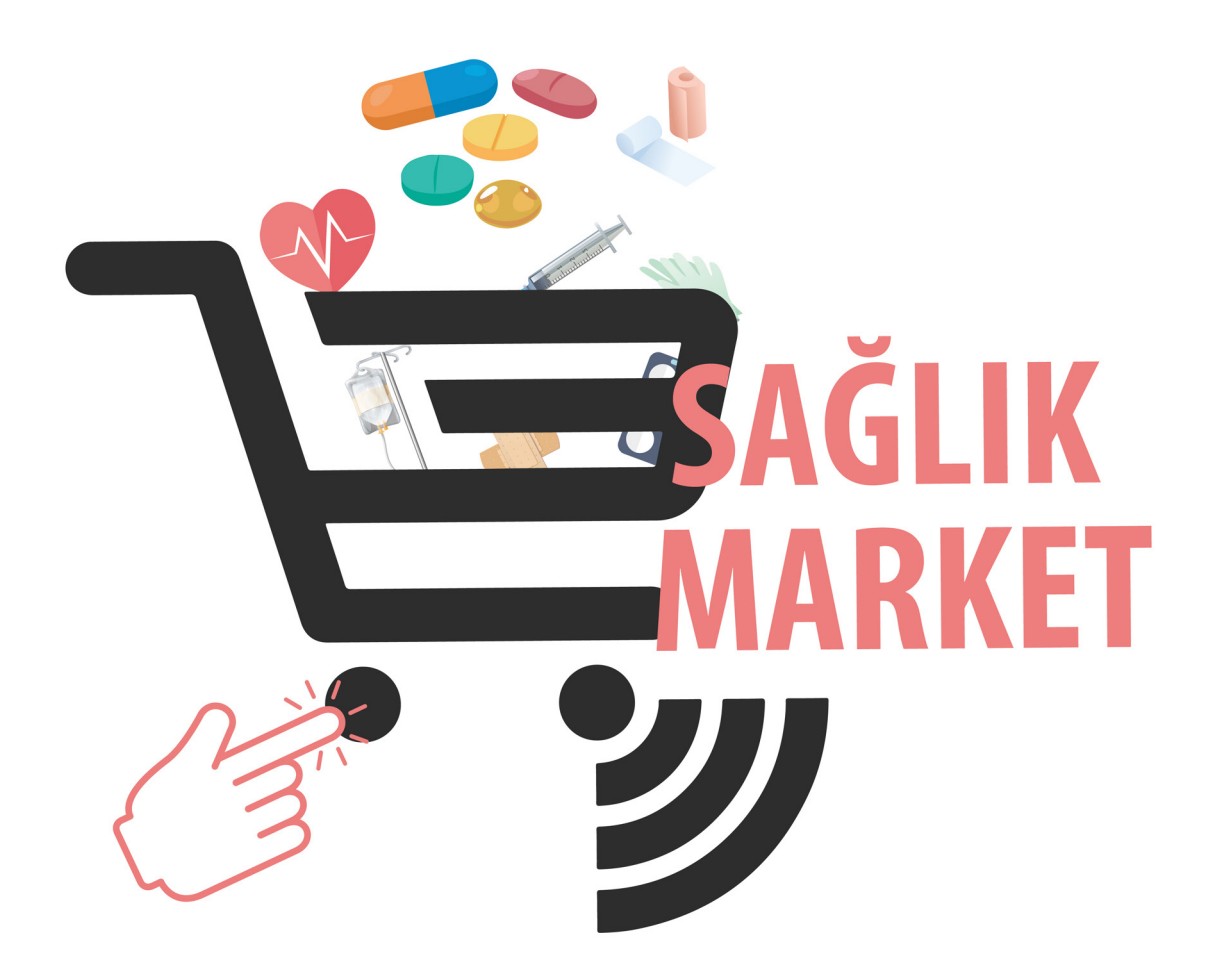

Uygulama ile ilgili destek/soru/görüşleriniz için <u>saglik.market@saglik.gov.tr</u> adresine mail atmanız rica olunur.

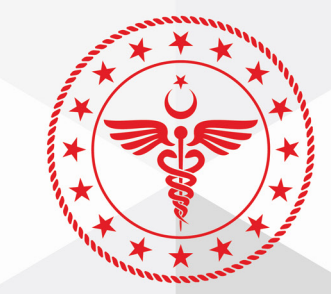

### T.C. SAĞLIK BAKANLIĞI KAMU HASTANELERİ GENEL MÜDÜRLÜĞÜ

Evrakın elektronik imzalı suretine http://e-belge.saglik.gov.tr adresinden 7bc47c53-5896-422a-9eae-beb5486aae44 kodu ile err ebilirsiniz. Bu belge 5070 sayılı elektronik imza kanuna göre güvenli elektronik imza ile imzalanmıştır.